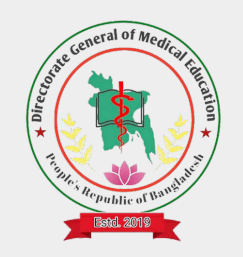

# DGME Student Information System

students.dgme.gov.bd

# Guideline For Student Information Entry

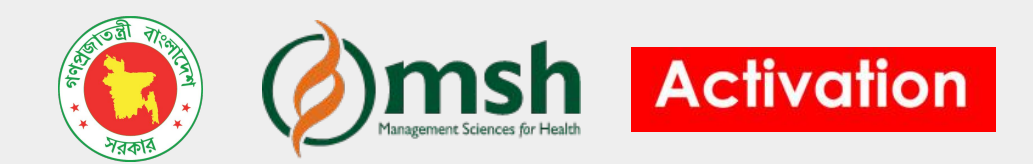

# **Step 1. Go to Student Information System**

#### Go to : https://dgme.gov.bd > গুরুত্বপূর্ণ লিংক > Student Information System

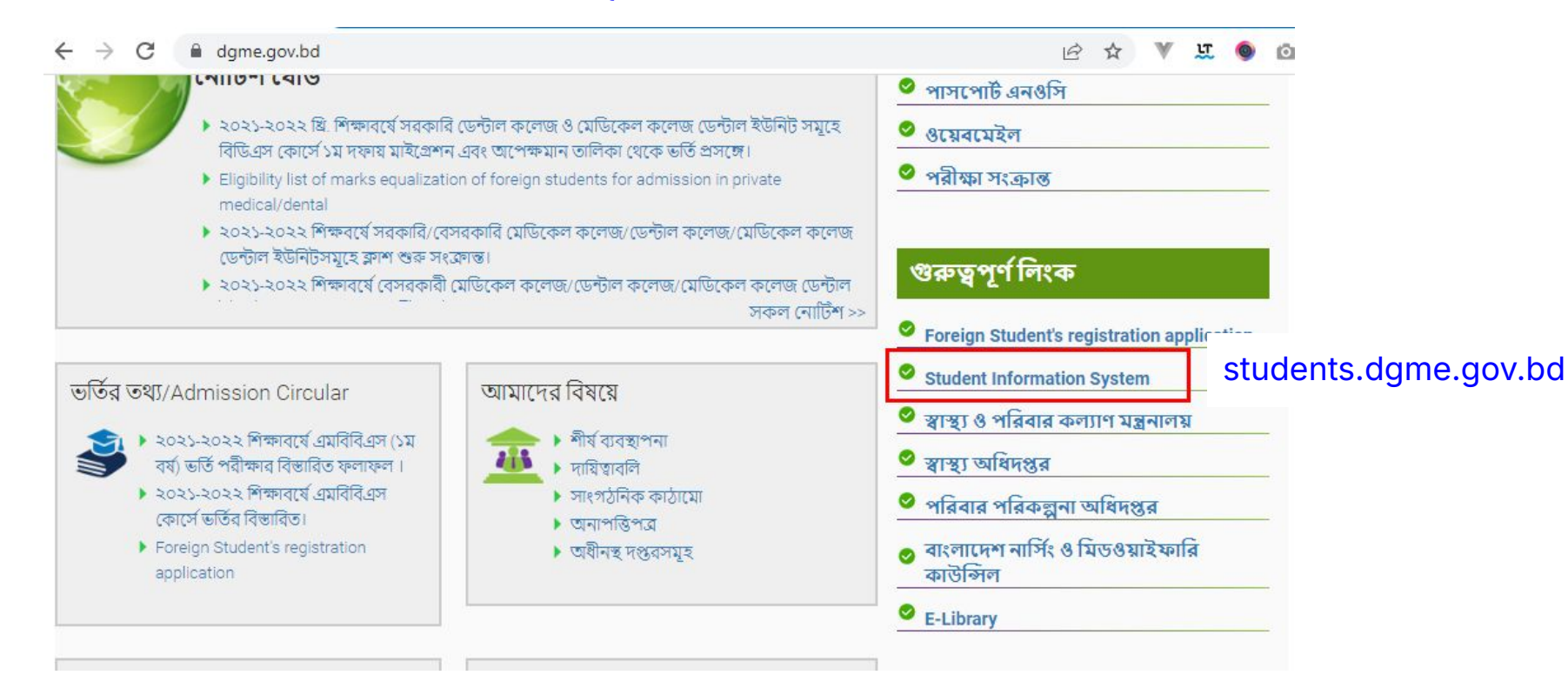

#### Step 2. Log in with your username and password

#### students.dgme.gov.bd

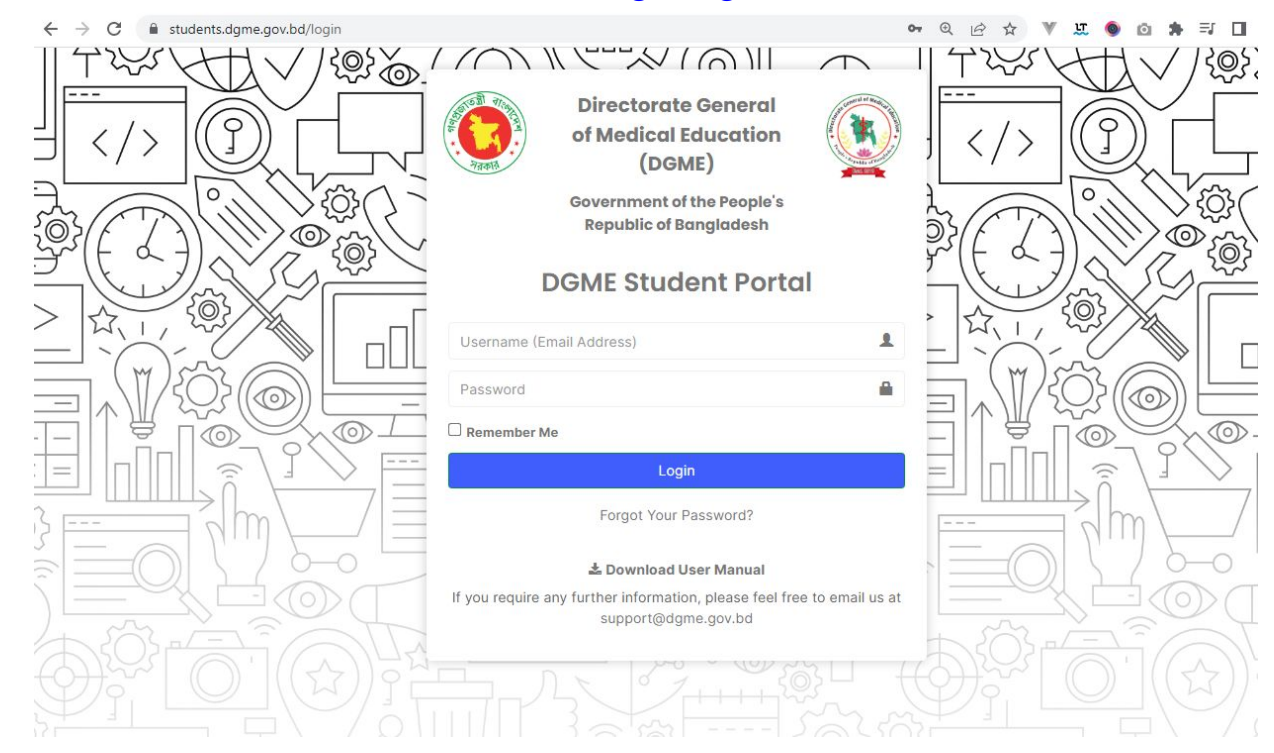

#### Step 3. In the dashboard click on 'Add Local Student' (ज्ञानीय षाठ/षाठी (याग करून)

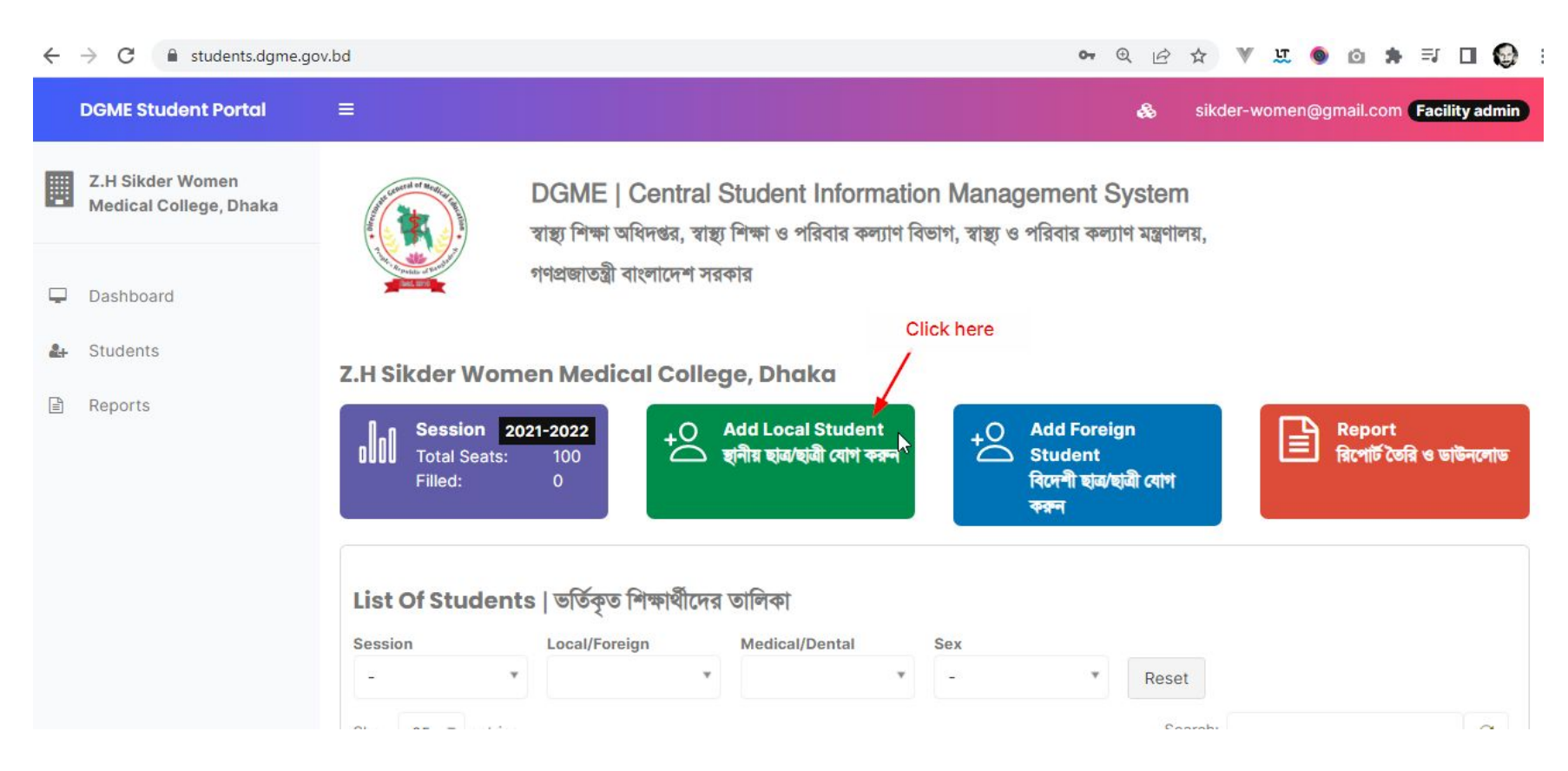

#### Step 4. In the new student form, select a student (use exam roll to search)

|    | DGME Student Portal                          | =                                                                                                    |                                                                                        |                                        |            |           | &              | sikd             | ler-wome | n@gma | il.com 🖪 |
|----|----------------------------------------------|----------------------------------------------------------------------------------------------------|----------------------------------------------------------------------------------------|----------------------------------------|------------|-----------|----------------|------------------|----------|-------|----------|
|    | Z.H Sikder Women<br>Medical College, Dhaka   | Create New S                                                                                                    | tudent                                                                                 |                                        |            |           |                |                  |          |       |          |
|    |                                              | Session *                                                                                                    | Nationality Type *                                                                     | Medical/Dental *                       | Adı        | mission D | ate            |                  |          |       |          |
| -  | Dashboard                                    | 2021-2022 🗸                                                                                                    | Local 🗸                                                                                | Medical                                | <b>∨</b> 3 | 0-07-20   | 22             |                  |          |       |          |
| 2+ | Students                                     | College/Institute *                                                                                                    |                                                                                        |                                        |            |           |                |                  |          |       |          |
| Ē  | Reports                                      | Z.H Sikder Women Medic                                                                                                    | cal College, Dhaka                                                                     |                                        | *          |           |                |                  |          |       |          |
|    | Turn (Consumption                            | Student                                                                                                    | ladical/Dantal avam result                                                             |                                        |            |           |                |                  |          |       |          |
|    | Type/Copy exam roll,<br>merit position, name | Student<br>Search a candidate from M<br>Student (Search with prin                                                                                             | fedical/Dental exam result.<br><b>niary medical examl roll, me</b> r                   | it position or name) *                 |            | * 🗇       | Q              |                  |          |       |          |
|    | Type/Copy exam roll,<br>merit position, name | Student<br>Search a candidate from M<br>Student (Search with prin<br>3810528                                                                                  | fedical/Dental exam result.<br>niary medical examl roll, mer                           | it position or name) *                 | C          | * Ē       | Q              |                  |          |       |          |
|    | Type/Copy exam roll,<br>merit position, name | Student<br>Search a candidate from M<br>Student (Search with prin<br>3810528<br>[2021] Roll: <u>3810528</u>                                                   | ledical/Dental exam result.<br>niary medical examl roll, mer                           | it position or name) *<br>AD BIN HARUN | c          | * Ū       | Q<br>Select fr | rom th<br>result | e search | 1     |          |
|    | Type/Copy exam roll,<br>merit position, name | Student<br>Search a candidate from M<br>Student (Search with prin<br> <br>  3810528 <br>  [2021] Roll: <u>3810528</u><br>Upload profile pic                   | Nedical/Dental exam result.<br>niary medical examl roll, mer                           | it position or name) *<br>AD BIN HARUN | c          |           | Q<br>Select fi | rom th<br>result | e search | 'n    |          |
|    | Type/Copy exam roll,<br>merit position, name | Student<br>Search a candidate from M<br>Student (Search with prin<br>3810528<br>[2021] Roll: <u>3810528</u><br>Upload profile pic<br>Upload one or more files | ledical/Dental exam result.<br>niary medical examl roll, mer<br>Merit:4153(Medical) SA | it position or name) *<br>AD BIN HARUN | c          | ▲ 🗇       | Q<br>Select fr | rom th<br>result | e search | 'n    |          |

### Step 5. Check the auto-populated student details and click save

|                                                                              |                                                                                                    |                                                                            |                           |                 |                |      | and the second |
|------------------------------------------------------------------------------|----------------------------------------------------------------------------------------------------|----------------------------------------------------------------------------|---------------------------|-----------------|----------------|------|----------------|
|                                                                              | Session * Nationality Type *                                                                                                    | Medical/Dental *                                                           |                           | Admissi         | on Date        |      |                |
| Z.H Sikder Women<br>Medical College, Dhaka                                   | 2021-2022 Y Local                                                                                                    | Medical                                                                    | *                         | 30-07           | -2022          |      |                |
|                                                                              | College/Institute *                                                                                                    |                                                                            |                           |                 |                |      |                |
|                                                                              | Z.H Sikder Women Medical College, Dhaka                                                                                                    |                                                                            | ٣                         |                 |                |      |                |
| Dashboard                                                                    |                                                                                                    |                                                                            |                           |                 |                |      |                |
|                                                                              |                                                                                                    |                                                                            |                           |                 |                |      |                |
| Students                                                                     | Student                                                                                                    |                                                                            |                           |                 |                |      |                |
| Students                                                                     | Student                                                                                                    |                                                                            |                           |                 |                |      |                |
| - Students<br>Reports                                                        | Student Search a candidate from Medical/Dental exam result Student (Search with primiary medical examl roll, me                                                                                                    | erit position or name) *                                                   |                           |                 |                |      |                |
| Students<br>Reports                                                          | Student<br>Search a candidate from Medical/Dental exam result<br>Student (Search with primiary medical examl roll, me                                                                                                    | rit position or name) *                                                    |                           |                 | 17             |      |                |
| Students<br>Reports                                                          | Student<br>Search a candidate from Medical/Dental exam result<br>Student (Search with primiary medical examl roll, me<br>[2021] Roll:3810528 Merit:4153(Medical) SA                                                                                                    | erit position or name) *<br>AAD BIN HARUN                                  |                           | ¥               | Ê Q            |      |                |
| <b>Students</b><br>Reports                                                   | Student Search a candidate from Medical/Dental exam result Student (Search with primiary medical examl roll, medical examl roll, medical examl rol | AD BIN HARUN                                                               | -01-200                   | *               | Ê Q            |      |                |
| Students Reports This section will auto-                                     | Student Search a candidate from Medical/Dental exam result Student (Search with primiary medical examl roll, me [2021] Roll:3810528 Merit:4153(Medical) SA Name: SAAD BIN HARUN Merit Position: 4153 (MEDICAL) View Result                                                                                                    | AD BIN HARUN<br>Sex: Male DOB: 13:<br>Father: MD, HARUI                    | -01-200                   | v<br>D3<br>SHID | Ê Q            |      |                |
| Students Reports This section will auto- populate once a                     | Student Search a candidate from Medical/Dental exam result Student (Search with primiary medical examl roll, me [2021] Roll:3810528 Merit:4153(Medical) SA Name: SAAD BIN HARUN Merit Position: 4153 (MEDICAL) View Result Test Score: 73.25 Merit Score: 273.25                                                                                                    | AD BIN HARUN<br>Sex: Male DOB: 13<br>Father: MD. HARUT<br>Mother: NUSRAT J | -01-200<br>NOR RA<br>AHAN | *<br>03<br>SHID | Ê Q            |      |                |
| Students Reports This section will auto- populate once a student is selected | Student<br>Search a candidate from Medical/Dental exam result<br>Student (Search with primiary medical examl roll, me<br>[2021] Roll:3810528 Merit:4153(Medical) SA<br>Name: SAAD BIN HARUN<br>Merit Position: 4153 (MEDICAL) View Result<br>Test Score: 73.25 Merit Score: 273.25<br>Exam Roll: 3810528 Registration SL: 572473                                                                                                    | AD BIN HARUN<br>Sex: Male DOB: 13<br>Father: MD. HARUN<br>Mother: NUSRAT J | -01-200<br>NOR RA<br>AHAN | )3<br>SHID      | ش Q<br>IST (DH | AKA) |                |

#### **Step 6. Fill additional student information**

|            | DGME Student Portal | =                                                                      |                     |   |                      |                |
|------------|---------------------|------------------------------------------------------------------------|---------------------|---|----------------------|----------------|
| Ģ          | Dashboard           | Present Addre                                                          | ess                 |   |                      |                |
| 0          | Imports             | Mailing Address                                                        |                     |   |                      |                |
|            |                     | TENTULIA, Kashia                                                       | ni, Gopalganj, 8131 |   |                      |                |
| Qo         | Settings            | Division                                                               | District            |   | Upazila              |                |
| <b>2</b> + | Students            | Dhaka                                                                  | ▼ Gopalganj         | Ŧ | 575.5                | *              |
| Q          | Colleges/Facilities | Permanent A                                                            | ddress              |   |                      |                |
|            | Sessions            | Mailing Address                                                        |                     |   |                      | N              |
|            | lisars              | TENTULIA, Kashia                                                       | ni, Gopalganj, 8131 |   |                      | 2              |
|            | 03613               | Division                                                               | District            |   | Upazila              |                |
|            | Reports             | Dhaka                                                                  | * Gopalganj         |   | -                    | Ÿ              |
|            |                     | Guardian<br>Present Guardian Nar<br>MD. GOLAM ROSU<br>Guardian Address | ne<br>JL            |   | Guardian Contact No. | Guardian Email |

E

#### Step 7. Repeat step 3-6 to add more students

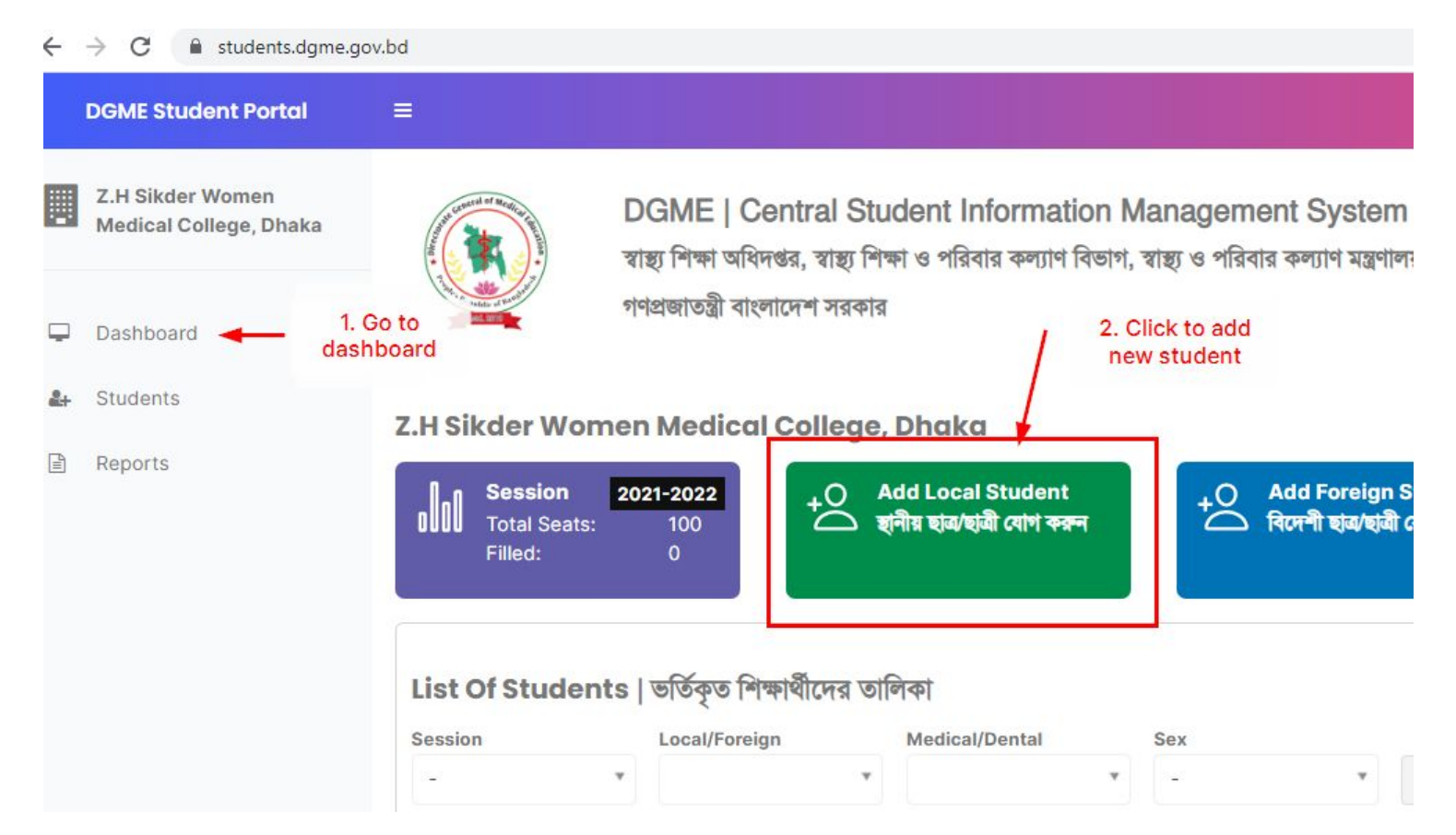

#### **For Support**

For any technical assistance, please reach.

| Name           | Phone       | Email                      |
|----------------|-------------|----------------------------|
| Shafiqul Islam | 01673455663 | islamshafiqul124@gmail.com |
| Sanjid Habib   | 01670476330 | sanjid.habib@gmail.com     |
| Raihan Sikder  | 01746638483 | raihan.act@gmail.com       |